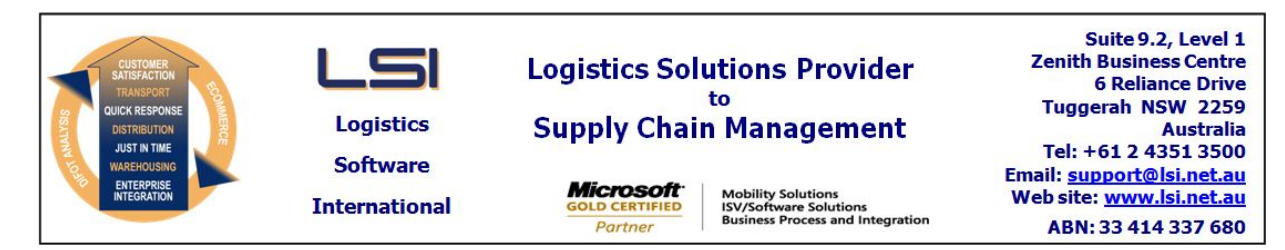

## iSupply software application - release advice - version 8.20.1.1

# Prerequisites - iSupply

<u> Prerequisites - iSupplyRF</u>

Microsoft .NET Compact Framework 3.5

iSupply version 8.19.1.1 Mic Microsoft .NET Framework 4.0 Microsoft Report Viewer 2010 SP1 SAP Crystal Reports Runtime Engine for .NET Framework 4

## iSupply release and version details

iSupply version: Release status: Applications released:

8.20.1.1 General release iSupply, iSupplyWeb, iSupplyRF

This release must be installed to the test environment and user acceptance tested before installation to the live environment

## iSupply version 8.20.1.1 MSI path and name: SQL update scripts:

released 26/03/2014 (018846) http://www.lsi.net.au/files/versions/iSupply-8-20-1-1.zip DB8-20-1-1.sql

## **Release inclusions and notes**

| Job-no | Code | Details/remarks                                                                                                    |  |  |
|--------|------|----------------------------------------------------------------------------------------------------|--|--|
| 018014 | LS   | Transporter Rates Maintenance<br>Import function to correctly delete existing rates prior to import<br>iSupply [TD2] (NHU)                                                       |  |  |
| 018403 | LS   | Create Pick Slips<br>Always create a bulk pick slip if the order is a multi-store order<br>iSupply [TD6](NHU)                                                                    |  |  |
| 018404 | LS   | Pick/Pack<br>Redisplay special instructions when restarting the pick slip header<br>iSupplyRF [TD2](NHU)                                                                         |  |  |
| 018547 | LS   | Cycle Count<br>Update multiple stock records for same product same bin from oldest stock first<br>iSupplyRF [TD2](NHU)                                                           |  |  |
| 018643 | SC   | Pick/Pack<br>Include logic to minimise the loading of one pick slip to two RF units<br>iSupplyRF [TD6](NHU)                                                                      |  |  |
| 018743 | PM   | Shipment Advice Label Printing<br>Rectify program crash when the inhouse stock code is also a barcode<br>iSupply [TD6](NHU)                                                      |  |  |
| 018756 | LS   | Create Pick Slips<br>Record the user id and creation date/time when creating a pick slip<br>iSupply [TD8](NHU)                                                                   |  |  |
| 018757 | LS   | Order Entry/Enquiry<br>Link the consignment creation order event to the associated order when<br>consolidating consignments<br>iSupply [TD2](NHU)                                |  |  |
| 018781 | PM   | Company Product Details Maintenance/Import<br>Rectify incorrect update of UNIT BARCODE SUPPLIED when importing product<br>details<br>iSupply [TD2](NHU)                          |  |  |
| 018812 | LS   | Consignment Details Entry<br>Record the user id, add/change date/time and creation source when<br>adding/changing/importing consignment details<br>iSupply/iSupplyWeb [TD8](NHU) |  |  |
| 018820 | LS   | Stock Enquiry<br>Rectify program crash when a product image is recorded<br>iSupplyPortal [TD2] )NHU)                                                                             |  |  |
| 018844 | SC   | Consignment Details Entry<br>Rectify intermittent stock update failures<br>iSupply [TD6](NHU)                                                                                    |  |  |

| 018848                                                               | LS                                                                                                    | Scan & Pack Orders, Sender Details Maintenance<br>Rectify incorrect SSCC number allocation, disallow duplicate sender EAN number                                    |  |  |
|----------------------------------------------------------------------|----------------------------------------------------------------------------------------------------|----------------------------------------------------------------------------------------------------|--|--|
|                                                                      |                                                                                                    | iSupply [TD2] (NHU)                                                                                                    |  |  |
| 018850                                                               | SC                                                                                                    | Pick/Pack<br>Include debugging capture file that is sent to the server for analysis when IBNs<br>go missing<br>iSupplyRF [TD6 ] NHU                                 |  |  |
| 018853                                                               | LS                                                                                                    | Transporter Analysis Report<br>Rectify program hang when about to display report<br>iSupply [TD2] (NHU)                                                             |  |  |
| 018871                                                               | LS                                                                                                    | Import Shipment Advices<br>Auto-creation of new product to set put away strategy to default<br>iSupply [TD6 ] (NHU)                                                 |  |  |
| 018877                                                               | РМ                                                                                                    | RF Task Monitor<br>Improve the allocation of tasks when in automatic mode<br>iSupply [TD6] (NHU)                                                                    |  |  |
| 018879                                                               | LS                                                                                                    | Pick/Pack<br>Improve the user alert when there is a network dropout<br>iSupplyRF [TD6] (NHU)                                                                        |  |  |
| 018887                                                               | LS                                                                                                    | Build Manifests<br>Rectify total items display to integers only<br>iSupply [TD2] (NHU)                                                                              |  |  |
| 018888                                                               | SC                                                                                                    | Receive Shipment Advice<br>When scanning a priority product barcode, change the screen colour.<br>iSupplyRF [TD2] (NHU)                                             |  |  |
| 018889                                                               | SC                                                                                                    | Receive Shipment Advice<br>If ENTER CONTAINER/TRUCK setting is not ticked, do not present the form that<br>requests the entry of this data<br>iSupplyRF [TD6] (NHU) |  |  |
| 018890                                                               | SC                                                                                                    | Put Away<br>Include user option to enable manual quantity entry<br>iSupplyRF [TD6]                                                                                  |  |  |
| 018891                                                               | SC                                                                                                    | Put Away<br>Select Products screen (F1 ) to enable barcode scanning<br>iSupplyRF [TD6] (NHU)                                                                        |  |  |
| 018892                                                               | LS                                                                                                    | Consignment Details Entry<br>Reduce the number of default details rows created in add mode<br>iSupply [TD2] (NHU)                                                   |  |  |
| 018896                                                               | PC                                                                                                    | Pick/Pack<br>Improve the handling of expired and deleted RF tickets<br>iSupplyRF [TD6] (NHU)                                                                        |  |  |
| 018905                                                               | SC                                                                                                    | Print Manifest Details<br>Delivery Runsheet - sort by receiver delivery route number<br>iSupply/iSupplyWeb                                                          |  |  |
|                                                                      |                                                                                                    | Incorporations from fix versions                                                                                                    |  |  |
|                                                                      |                                                                                                    | From version 8.16.3.1                                                                                                    |  |  |
| 018694 SL Export Consignm<br>Toll Priority - pop<br>iSupply [TD6] (N |                                                                                                    | Export Consignment Data to Transporter<br>Toll Priority - populate cubic quantity<br>iSupply [TD6] (NHU)                                                            |  |  |
|                                                                      |                                                                                                    | From version 8.17.6.1                                                                                                    |  |  |
| 018802                                                               | PC                                                                                                    | RF Task Monitor<br>Improve database handling to minimise deadlocks<br>iSupply [TD8] (NHU)                                                                           |  |  |
| 018804                                                               | PC                                                                                                    | Export Consignment Data to Transporter<br>Cope Transport - include the barcode for each freight label<br>iSupply [TD8] (NHU)                                        |  |  |
| 018821                                                               | PC                                                                                                    | Consignment Details Entry<br>Fix f/label creation when direct despatch with SSCCs and pallet pack unit type<br>iSupply [TD8] (NHU)                                  |  |  |
| 018833                                                               | PC RF Task Monitor<br>Include suspended and held pick/pack tasks in the active group<br>iSupply [TD8] (NHU) |                                                                                                    |  |  |
|                                                                      |                                                                                                    | From version 8.17.7.1                                                                                                    |  |  |
| 018785                                                               | ТА                                                                                                    | Export Consignment Data to Transporter<br>Toll Ipec - rectify export of duplicate freight label numbers<br>iSupply [TD2] (NHU)                                      |  |  |
| 018882 PC                                                            |                                                                                                    | Consignment Details Entry<br>Rectify incorrect total cubic metres calculation<br>iSupply [TD2] (NHU)                                                                |  |  |

| 018894        | PC           | Export Consignm<br>Cope Sensitive Fr<br>iSupply [TD2] (N                                                                                                    | ent Data to Transporter<br>reight - rectify cubic metres data<br>HU) |  |
|---------------|--------------|----------------------------------------------------------------------------------------------------|----------------------------------------------------------------------|--|
|               |              | From version 8                                                                                                    | .18.4.1                                                              |  |
| 018799        | SL           | Export Consignment Data to Transporter<br>Bluestar Logistics - rectify <freightdetails><customdescription> element<br/>iSupply [TD8 ] (NHU)</customdescription></freightdetails> |                                                                      |  |
| 018805        | SL           | Build Manifest<br>Rectify misoperation of sender setting UPDATE DESPATCH DATE WHEN<br>MANIFESTED<br>iSupply [TD8] (NHU)                                                          |                                                                      |  |
| 018824        | SL           | Export Consignment Data to Transporter<br>Toll Express - rectify output of multiple item barcodes<br>iSupply [TD8] (NHU)                                                         |                                                                      |  |
| 018827        | SL           | Transporter Details Maintenance<br>Label style Toll Express and use of NQX company prefix in SSCC barcode<br>iSupply [TD8] (NHU)                                                 |                                                                      |  |
| 018838        | SL           | Consignment Details Entry<br>Default pack unit not auto-populating cubic dimensions<br>iSupply/iSupplyWeb [TD2] (NHU)                                                            |                                                                      |  |
|               |              | From version 8.19.2.1                                                                                                    |                                                                      |  |
| 018863        | LS           | Put Away<br>Rectify incorrect display when viewing allocated products<br>iSupplyRF [TD6] (NHU)                                                                                   |                                                                      |  |
| 018870        | SC           | Put Away<br>Create put away tasks for multiple receiving bin locations<br>iSupplyRF [TD6] (NHU)                                                                                  |                                                                      |  |
| New maint     | ainable sett | ings                                                                                                    |                                                                      |  |
| Setting       |              |                                                                                                    | Details                                                              |  |
| User Accounts |              |                                                                                                    | Manual quantity entry receiving                                      |  |

Manual quantity entry receiving

Manual quantity entry put away

Manual quantity entry relocate

Delivery Route

Data fields

Manual quantity entry cycle count Manual quantity entry cycle count

New element added to order header <DeliveryRoute>

## <u>Notes</u>

User Accounts

User Accounts

User Accounts

User Accounts

Transaction

Order Import - Generic

Create/Modify User Accounts

\_\_\_\_\_

Import/export file format changes

More Details--->Scales & RF Settings New checkboxes-

MANUAL QUANTITY ENTRY - checked enables manual quantity entry as well as scanning barcodes

- PICK/PACK

- RECEIVING

- PUT AWAY

- RELOCATION

- CYCLE COUNT

#### Pick/Pack (iSupplyRF) \_\_\_\_\_

To enable the capture of key presses and scans during a pick/pack operation, add a new line to the iSupplyRF configuration file as follows-

PickPackCaptureFolder=(folder path and name)

where (folder path and name) is network drive and directory where the logging files are to be filed. Each pick/pack pick slip will create a logging file identified by an external file name "Sender-PickSlipNo.CSV".

Import orders from host systems CNP732P \_\_\_\_\_ New data element <DeliveryRoute> added to <OrderHeader> node

#### Transporter details Maintenance

\_\_\_\_\_

Toll Express - ACTIVITY CODE is to contain the company prefix - this forms part of the freight label number (SSCC portion).

## iSupply install steps for this release when upgrading from iSupply version 8.19.1.1

#### **Preparation**

- 1. Ensure all users are logged out of iSupply and cannot log in.
- 2. Stop the eCS service on the server that runs it.
- 3. Stop any external processes that may access the iSupply database.
- 4. Make a backup copy of the iSupply SQL database.

#### Application server (x86)

- 1. Uninstall the currently installed iSupply Windows version via Control Panel.
- 2. Uninstall the currently installed iSupply eCS Service version via Control Panel.
- 3. Install iSupply Windows 8-20-1-1.msi by running "setup.exe".
- 4. Ensure that the configuration file "C:\Program Files\LSI\iSupply Windows\iSupplyWindows.exe.config" has been updated with the server and database names.
- 5. Install iSupply eCS Service 8-20-1-1.msi by running "setup.exe".
- 6. Ensure that the configuration file "C:\Program Files\LSI\iSupply eCS Service
- \iSupplyeCSService.exe.config" has been updated with the server and database names.

## Application server (x64)

- 1. Uninstall the currently installed iSupply Windows version via Control Panel.
- 2. Uninstall the currently installed iSupply eCS Service version via Control Panel.
- 3. Install iSupply Windows 8-20-1-1 x64.msi by running "setup.exe".

4. Ensure that the configuration file "C:\Program Files\LSI\iSupply Windows\iSupplyWindows.exe.config" has been updated with the server and database names.

- 5. Install iSupply eCS Service 8-20-1-1 x64.msi by running "setup.exe".
- 6. Ensure that the configuration file "C:\Program Files\LSI\iSupply eCS Service
- $\label{eq:service} \ensuremath{\mathsf{iSupplyeCSService.exe.config}}\xspace \ensuremath{\mathsf{has}}\xspace \ensuremath{\mathsf{been}}\xspace \ensuremath{\mathsf{ubc}}\xspace \ensuremath{\mathsf{iben}}\xspace \ensuremath{\mathsf{abc}}\xspace \ensuremath{\mathsf{abc}}\xspace$
- 7. NGEN iSupply Windows
- 7.1. Place the files "ngen.exe" and "NGENiSupplyWindows.bat" into iSupply's installation directory (Default: "C:\Program Files\LSI\iSupply Windows\Client\").
  7.2. Run the NGENiSupplyWindows.bat from command prompt as an Administrator
- 8. NGEN iSupply eCS Service
- 8.1. Place the files "ngen.exe" and "NGENiSupplyeCSService.bat" into iSupply's installation directory (Default: "C:\Program Files\LSI\iSupply eCS Service\Client\").
- 8.2. Run the "NGENiSupplyeCSService.bat" from command prompt as an Administrator

## Web server (x86)

- 1. Uninstall the currently installed iSupply Web Services version via Control Panel.
- 2. Uninstall the currently installed iSupply Web version via Control Panel.
- 3. Install iSupply Web Services 8-20-1-1.msi by running "setup.exe".
- 4. Ensure that the configuration file "C:\inetpub\wwwroot\iSupplyWebServices\Web.config" has been updated with the server and database names.
- 5. Install iSupply Web 8-20-1-1.msi by running "setup.exe".
- 6. Ensure that the configuration file "C:\inetpub\wwwroot\iSupplyWeb\Web.config" has been updated with the URL of the iSupplyWebServices.

## Web server (x64)

- 1. Uninstall the currently installed iSupply Web Services version via Control Panel.
- 2. Uninstall the currently installed iSupply Web version via Control Panel.
- 3. Install iSupply Web Services 8-20-1-1 x64.msi by running "setup.exe".
- 4. Ensure that the configuration file "C:\inetpub\wwwroot\iSupplyWebServices\Web.config" has been updated with the server and database names.
- 5. Install iSupply Web 8-20-1-1 x64.msi by running "setup.exe".
- 6. Ensure that the configuration file "C:\inetpub\wwwroot\iSupplyWeb\Web.config" has been updated with the URL of the iSupplyWebServices.

## Database server

1. Run the following database update script(s) (using SQL Server Management Studio) to update the iSupply database: DB8-20-1-1.sql.

## <u>Finalisation</u>

- 1. Test run iSupply.
- 2. Start the eCS service on the server that runs it.
- 3. Start any external processes that may access the iSupply database.
- 4. Allow users to login to iSupply.